## **Speculative Application**

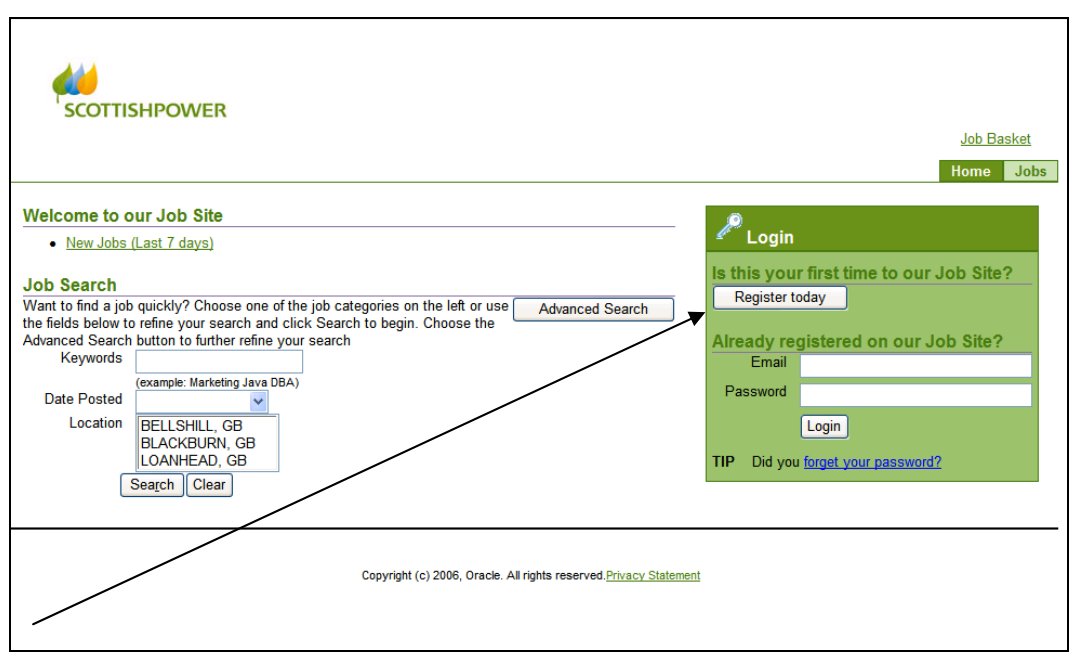

You must register to submit a speculative application

| scottishi                                                                | POWER                                                                                                    | Job Basket<br>Home Jobs |  |  |
|--------------------------------------------------------------------------|----------------------------------------------------------------------------------------------------|-------------------------|--|--|
| Home > Registration                                                      |                                                                                                    |                         |  |  |
| Registration<br>If you have already regist<br>* Indicates required field | ered with iRecruitment, then please log in now. If you have not already registered, please enter your details below. | Cancel Submit           |  |  |
| Your Details                                                             |                                                                                                    |                         |  |  |
| * Email                                                                  | candidate@hotmail.com                                                                                                |                         |  |  |
| * Family Name                                                            | Candidate                                                                                                    |                         |  |  |
| First Name                                                               | External                                                                                                    |                         |  |  |
| Your Password                                                            |                                                                                                    |                         |  |  |
| * Passv                                                                  | vord                                                                                                    |                         |  |  |
| * Confirm Passv                                                          | vord                                                                                                    |                         |  |  |
| Copyright (c) 2006, Oracle. All rights reserved. Privacy Statement       |                                                                                                    |                         |  |  |
|                                                                          |                                                                                                    |                         |  |  |

Enter required details (starred fields) and click the Submit button

| SCOTTISHPOWER                                                              |                         |
|----------------------------------------------------------------------------|-------------------------|
|                                                                            | Job BasketLogout        |
|                                                                            | Home Jobs               |
| General   My Account                                                       |                         |
| Create Account                                                             |                         |
| Please attach your resume below and click continue to create your profile. | Cancel Continue         |
| Yes, I have a resume File Path Browse  Click Browse to find your resume.   |                         |
|                                                                            | Cancel <u>C</u> ontinue |
| Copyright (c) 2006, Oracle. All rights reserved. Privacy Statement         |                         |

Click Browse to upload your CV (Resume) then click the Continue button.

| SCOTTISHPO                                          | OWER                                        |                         |                                           |                    |    | Job Bas | ketLogout         |
|-----------------------------------------------------|---------------------------------------------|-------------------------|-------------------------------------------|--------------------|----|---------|-------------------|
| General   My Account                                |                                             |                         |                                           |                    |    |         | 0000              |
|                                                     |                                             | Enter Personal          | Information Enter Prefe                   | rences             |    |         |                   |
| Confirmation                                        |                                             |                         |                                           |                    |    |         |                   |
| Congratulations, your                               | resume has been added to you                | r account.              |                                           |                    |    |         |                   |
| Register: Personal II<br>Provide your personal deta | nformation<br>ils to complete your profile. |                         |                                           |                    |    | Cancel  | Continue          |
| * Indicates required field                          |                                             |                         |                                           |                    |    | ouncei  | Outilide          |
| Basic Details                                       |                                             |                         |                                           |                    |    |         |                   |
| Please enter your per                               | sonal information.                          |                         |                                           |                    |    |         |                   |
| * Family                                            | Candidate                                   |                         |                                           |                    |    |         |                   |
| First                                               | Name External                               |                         |                                           |                    |    |         |                   |
| Email Ad                                            | Idress external@hotmail.com                 |                         |                                           |                    |    |         |                   |
| Work Permit Re                                      | quired                                      |                         |                                           |                    |    |         |                   |
| Work Permit Star                                    | t Date                                      |                         |                                           |                    |    |         |                   |
| Work Permit End                                     | d Date                                      |                         |                                           |                    |    |         |                   |
| Address                                             |                                             |                         |                                           |                    |    |         |                   |
| Country                                             | United Kingdom Y                            |                         |                                           |                    |    |         |                   |
| * Address Line 1                                    | <please enter=""></please>                  |                         |                                           |                    |    |         |                   |
| Address Line 2                                      |                                             |                         |                                           |                    |    |         |                   |
| Address Line 3                                      |                                             |                         |                                           |                    |    |         |                   |
| City                                                |                                             |                         |                                           |                    |    |         |                   |
| County<br>Past Code                                 |                                             | 🔊                       |                                           |                    |    |         |                   |
| Post Code                                           |                                             |                         |                                           |                    |    |         |                   |
| Phone Numbers                                       | o Number                                    |                         |                                           | Times to Call      |    |         |                   |
| Phone                                               |                                             |                         |                                           | Times to Call      | ~  |         |                   |
| nome                                                |                                             |                         |                                           |                    |    |         |                   |
| IVIODIIE                                            |                                             |                         |                                           |                    |    |         | List of Phone num |
| Documents                                           |                                             |                         |                                           |                    |    |         |                   |
| File Name                                           |                                             | File Type               | Upload Date                               | Description        | Pr | eview   | Delete            |
| External Candidate_C                                | <u>SV.doc</u>                               | Resume                  | 17-Dec-2008                               |                    |    | ωα      | Î                 |
| Add Another Document                                |                                             |                         |                                           |                    |    |         |                   |
| TIP To upload addition                              | nal documents to your account,              | choose the Add A        | nother Document button.                   |                    |    |         |                   |
|                                                     |                                             |                         |                                           |                    |    | Cancel  | Continue          |
|                                                     |                                             |                         |                                           |                    |    | Cancer  | Dourunge          |
|                                                     |                                             | Jupyright (C) 2006, Ora | acie. All rights reserved. <u>Privacy</u> | <u>- Statement</u> |    |         |                   |

Enter Personal Information and click the Continue button

|          | <b>*</b>                |                                                                                                    |
|----------|-------------------------|----------------------------------------------------------------------------------------------------|
|          |                         | R                                                                                                    |
|          |                         | lab Baskati secut                                                                                                    |
|          |                         | JUD BasketLuguut                                                                                                    |
| Connel   | L Max A second          | Home Jobs                                                                                                    |
| General  | T My Account            |                                                                                                    |
| Register | . Enter Preferenc       | Enter Personal Information Enter Preferences                                                                              |
| register | . Enter i reference     | Cancel Back Finish                                                                                                    |
| ~        |                         |                                                                                                    |
|          | Want to Find the R      | ight Job?                                                                                                    |
| Enter    | your work preferences   | to help us find the right job for you. Let us also know how and when we should send you jobs that match your preferences. |
|          | Keywords                |                                                                                                    |
|          | Job Category            | Business Improvement                                                                                                    |
|          |                         | Commercial and Procurement                                                                                                |
|          |                         | Community                                                                                                    |
|          |                         | Customer Care                                                                                                    |
|          |                         | Estates, Facilities and Surveying                                                                                         |
|          |                         | Finance and Risk Management                                                                                               |
| E        | mployment Category      | Either V                                                                                                    |
| Mi       | inimal Desired Salary   | GBP 🖌                                                                                                    |
|          |                         | (example: 50,000)                                                                                                    |
| Acco     | unt Privacy             | Overshad                                                                                                    |
| L A      | P If you do not check t | Searched<br>this box then your details are not visible to managers searching for suitable candidates.                     |
| Emai     | il Preferences          | ,                                                                                                    |
|          |                         | Receive emails of Matching Jobs                                                                                           |
| Fin      | equency of emails       | laily 🔽                                                                                                    |
|          | Email Format  🧕         | HTML mail with attachments                                                                                                |
|          | C                       | ) Plain text mail                                                                                                    |
|          |                         | Canaal Bask Finish                                                                                                    |
|          |                         |                                                                                                    |
|          |                         | Copyright (c) 2006, Oracle. All rights reserved. Privacy Statement                                                        |
|          | ·                       |                                                                                                    |

## To submit a speculative application, candidates MUST enter a tick in this box

Click the *Finish* button to complete the process.